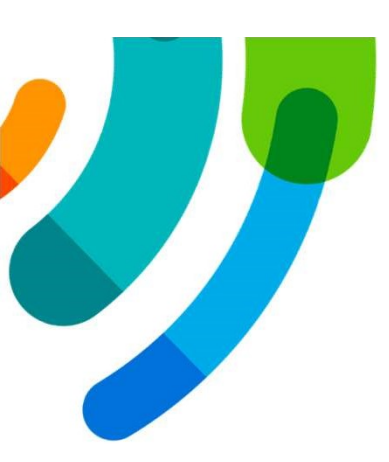

# **Plan de la formation**

#### Mot de bienvenue

### Formation magistrale création d'une attente

Démonstration de la création d'une attente et particularités dans eClinibase

#### Période de questions

#### **Outils de formation**

Présentation des outils de formation

Pour nous joindre

Informatisation clinique du dossier usager

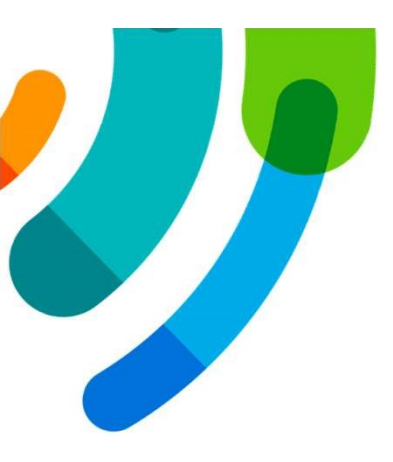

### **Bienvenue à la formation eGap HMR**

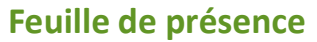

 Signature de la feuille de présence obligatoire pour la codification de la formation à la feuille de temps.

#### Mise en contexte

- Déploiement du Module GAP HMR le 26 août 2024
- ClinibaseCI n'est plus soutenu par Logibec
- Harmonisation des processus avec HSCO et IUSMM

#### Informatisation clinique du dossier usager

## Se connecter à eClinibase pour saisir une attente eGap

- 1. Double-cliquez sur l'icône eClinibase
- 2. Entrez votre *Code d'utilisateur* Windows
- 3. Entrez votre *Mot de passe* Windows
- 4. Cliquez sur Connexion

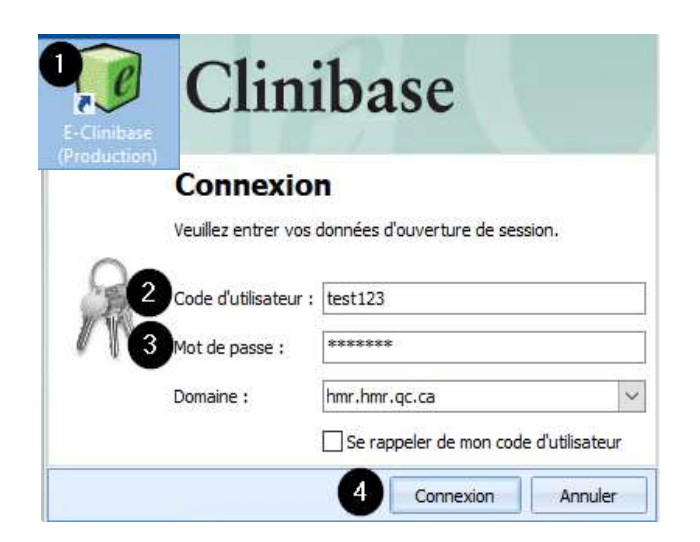

Informatisation clinique du dossier usager

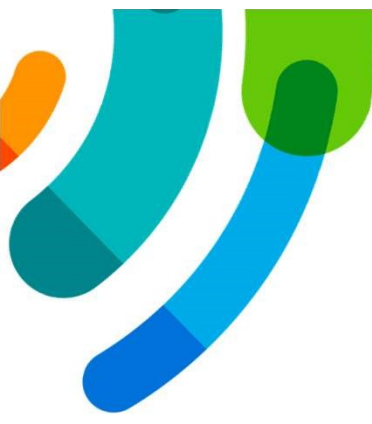

## Choisir le profil à la connexion

- 1. Cochez le *Profil* désiré
- 2. Cochez *Utiliser ces profils lors de la prochaine connexion*, si pertinent.
- 3. Cliquez sur **OK**

**ATTENTION** si l'utilisateur a plusieurs profils, il est important de choisir celui qui lui donnera accès au eGap.

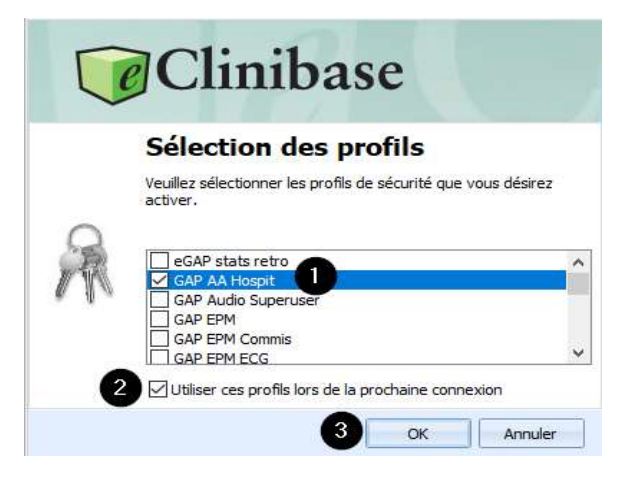

Informatisation clinique du dossier usager

Centre intégré universitaire de santé et de services sociaux de l'Est-del'Île-de-Montréal Ouébec 🍬 <table-cell>

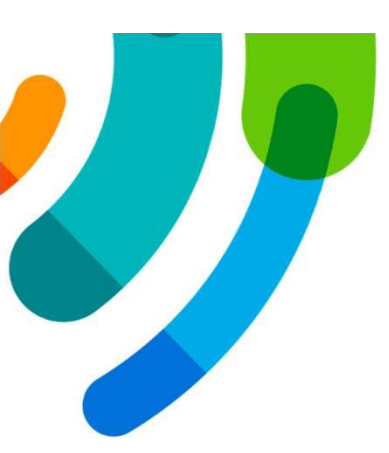

## **Choisir le bon type d'attente**

#### **ATTENTION**

Les utilisateurs qui ont plusieurs profils dans eClinibase, doivent s'assurer que l'attente est créée dans une attente *GAP* et non dans une attente de type *Rendez-vous*.

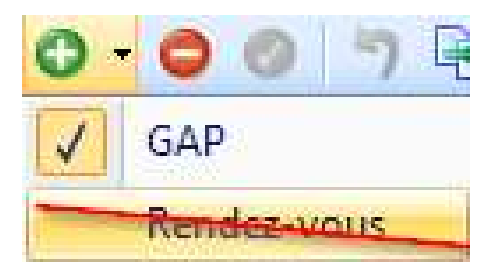

Informatisation clinique du dossier usager

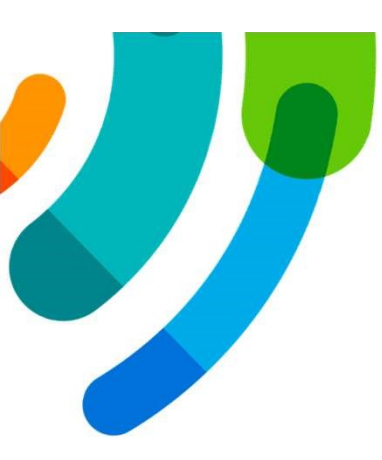

## **Ouverture d'une attente eGap**

- 1. Sélectionnez *Accueil/Prise en charge*
- 2. Cliquez sur *Attente*
- 3. Cliquez sur *Gestion des attentes*

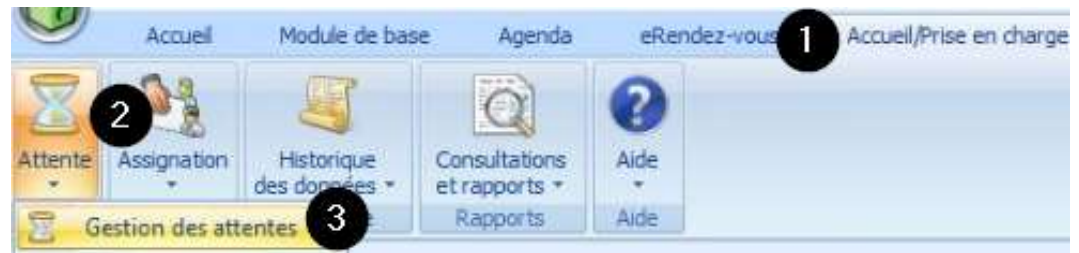

Informatisation clinique du dossier usager

### **Création d'une attente eGap**

|                                                                                                    | Création d'une attente                                                                                                    |
|----------------------------------------------------------------------------------------------------|----------------------------------------------------------------------------------------------------|
| Accuel Module de base Appariement RU Agenda ellandez-vous Accuel/Prise en charge eGAP Plotage                                                                                                    | Lacher Lacher                                                                                                    |
| Image         Image         Image <th< th=""><th>ligatoires à remplir</th></th<>                                                                                                    | ligatoires à remplir                                                                                                    |
| -1040B/00                                                                                                    |                                                                                                    |
| eston des attentes -Noveeur* X                                                                                                    |                                                                                                    |
| ST, CARDOO (M)                                                                                                    |                                                                                                    |
| Advense (i)                                                                                                    | Rason ad., NM1 Autres  Dosarca Admis R0105-10 /                                                                                                    |
| 1 Identification                                                                                                    |                                                                                                    |
| Type d'attente : GAP                                                                                                    | Attente confidentele L'information dans cette section, s'inscrit automatiquement lorsque le sous-service est sa                                                                                                    |
| No datterte :                                                                                                    | Ebblissenert: PAIL MASCINEUREPAIL MARCEL CANOUREUR                                                                                                    |
| No donner : 2 11375278 Saisir le numéro de dossier de l'usager ou cliquez sur les 3 peti                                                                                                    | lits (                                                                                                    |
| Non de Tusager : TEST, CARDED points pour effectuer une recherche avec le nom, prenom, etc.                                                                                                    | Inte PL 1 HMR Globase CI                                                                                                    |
| Tél. dédé à l'art. : Poste :                                                                                                    | Ne dossier local : 2251828 (MAR)                                                                                                    |
| Lale d'attente :                                                                                                    | * 18. dom. : (31-0232-3400                                                                                                    |
| Conventaire :                                                                                                    | <ul> <li>Stahlt de flusager i</li> </ul>                                                                                                    |
| Next Income the description of the second second second second second second second second second second second                                                                                                    |                                                                                                    |
| Ener   Burnto marks   Records and   Records and the local and the                                                                                                    |                                                                                                    |
| Information au l'attente                                                                                                    | See Second and the second                                                                                                    |
| Detecheure recordson ( 2024/07-20 2022)                                                                                                    | Data/mare reception 1 2024-07-00 30:23                                                                                                    |
| Contractor 2004/07-00 2023                                                                                                    | the second second se |
|                                                                                                    | · Precision sur le reason L                                                                                                    |
| Conte la familia de la constitución de la constitución de la constituc | - Trans Participant -                                                                                                    |
| Serence : O seus sous sous serences la enécialité de l'attente demandée                                                                                                    | * Tapa and t                                                                                                    |
| Unit administrate   Service and DOH Information s'inscrit automatiquement lorsque la sous-service est s                                                                                                    | saisi - Prozenne - Base Unité où l'usager est hospitalisé                                                                                                    |
| Actual :                                                                                                    | Sas organie (CAEDLOCE Spécialité du médecin traitant                                                                                                    |
|                                                                                                    |                                                                                                    |
| Ration de consulta                                                                                                    |                                                                                                    |
| Raison de consulta                                                                                                    | 1                                                                                                    |
| Rason de consulta 4 Promite Promite Product redocaie : 70 care reconcret a Inscrivez la priorité médicale                                                                                                    | - Outriette :                                                                                                    |
| Ration de consulta 4 Promité médicale Promité médicale Des deux de fusacer i                                                                                                    | Cate limite 1     Présion d'ils de deps 1                                                                                                    |

Centre intégré universitaire de santé et de services sociaux de l'Est-del'Île-de-Montréal Québec 🕯 🕯

Informatisation clinique du dossier usager

## **Création d'une attente eGap**

| International Partners   International Partners   International                                                                                                    |                                          |                           |                                          |                                       |         |
|----------------------------------------------------------------------------------------------------|------------------------------------------|---------------------------|------------------------------------------|---------------------------------------|---------|
|                                                                                                    | Gestion des attentes - Nouve             | au* ×                     |                                          |                                       |         |
|                                                                                                    | TEST, CARDIO (M)                         |                           |                                          |                                       |         |
| Interfactor   Terrefactor   Terrefactor </td <td>2000-10-10 (23 ans)</td> <td></td> <td>Raison abs. NAM : Autres</td> <td></td> <td>Admis J</td>                                                                                                    | 2000-10-10 (23 ans)                      |                           | Raison abs. NAM : Autres                 |                                       | Admis J |
|                                                                                                    |                                          |                           |                                          |                                       |         |
| No desire:         Instrume:         No. MARCINE LANGUE LANGUE LA | Type d'attente : GAP                     |                           | C Attente confident                      | elle                                  |         |
| No defary       IUT723                                                                                                    | No d'attente :                           |                           | Établissement : P                        | AV. MAISONNEUVE/PAV. MARCEL-LAMOUREUX |         |
| None krage: Tel:   See kir: Med Chase:   See kir: Med Chase:   See kir: Med Chase:   See kir: See kir:   See kir: See kir:   See kir:<                                                                                                    | No dossier : I13752                      | 78                        | ⊥ ··· Installation : H                   | MR                                    |         |
| Teld. de da risti:       inducedaria de la risti:       inducedaria de la risti:         Unit de la risti:       inducedaria de la risti:       inducedaria de la risti:         Commentaire :       inducedaria de la risti:       inducedaria de la risti:         Distributive réception :       282407.29 10:49       inducedaria de la risti:         Distributive réception :       282407.29 10:49       inducedaria de la risti:         Distributive réception :       282407.29 10:49       inducedaria de la risti:         Distributive réception :       282407.29 10:49       inducedaria de la risti:         Distributive réception :       282407.29 10:49       inducedaria de la risti:         Distributive réception :       282407.29 10:49       inducedaria de la risti:         Distributive réception :       282407.29 10:49       inducedaria de la risti:         Sevie :       060 de la tente       intervenant i       intervenant i         Sevie :       080 de la tente       intervenant i       intervenant i         Distributive :       intervenant i       intervenant i       intervenant i         Sevie :       080 de la tente       intervenant i       intervenant i         Distributive :       intervenant i       intervenant i       intervenant i         Sevie :       080 de la tente                                                                                                    | Nom de l'usager : TEST, C                | ARDIO                     | Base IPL : H                             | MR Clinibase CI                       |         |
| Determine Text. with the second   Communication (I) Bensequence to down (I)   Extent Determine   Determine Determine   Determine Determine   Second Second   Second Second   Determine Determine   Determine Determine   Second Second   Second Second   Second Second   Determine Second   Second Second   Second Second </td <td>Tél. dédié à l'att. :</td> <td></td> <td>Poste : No dossier local : 2</td> <td>191020 (HMK)</td> <td></td>                                                                                                    | Tél. dédié à l'att. :                    |                           | Poste : No dossier local : 2             | 191020 (HMK)                          |         |
| Ceffed governance: governance: gov                                                                                                    | Liste d'attente :                        |                           | Tel. dom. : G                            | 14/252-5400                           |         |
| Certail Bownance Bownance Benesprements down 100   Date/neuro effections 22447-29 10:49   Date/neuro effections Date/neuro effections   Date/neuro effections 22447-29 10:49   Date/neuro effections Peddam neuro fections   Digit de fattemte Peddam neuro fections   Digit de fattemte Peddam neuro fections   Digit de fattemte Peddam neuro fections   Bous services DBM   Date/neuro effections 22447-29 10:49   Date/neuro effections Peddam neuro fections   Bous services DBM   Date/neuro effections 22447-29 10:49   Bous services DBM   Date/neuro effections 22447-29 10:49   Bous services Services   Digit de fattemte Tope d'intervenants   Fordmation sur fattemte Date/neuro effections   Date/neuro effections 22447-29 10:49   Date/neuro effections 22447-29 10:49   Date/neuro effections 22447-29 10:49   Date/neuro effections 22447-29 10:49   Date/neuro effections 22447-29 10:49   Date/neuro effections 22447-29 10:49   Date/neuro effections 22447-29 10:49   Date/neuro effections 22447-29 10:49   Date/neuro effections 22447-29 10:49   Date/neuro effections 22447-29 10:49   Date/neuro effections 22447-29 10:49   Date/neuro effections 22447-29 10:49   Date/neuro effections 22447-29 10:49                                                                                                    |                                          |                           | X                                        |                                       |         |
| Bervice:       OPM       > Type dintervenant:       Intervenant:         Sous-service:       Stritte SOCIAL DSM HOSPIT       Intervenant:       Intervenant:         Information sur latterie       Date/heure réception:       2024/07-29 10:49       Intervenant:         Date/heure réception:       2024/07-29 10:49       Intervenant:       Intervenant:         Date/heure réception:       2024/07-29 10:49       Intervenant:       Intervenant:         Date/heure réception:       2024/07-29 10:49       Intervenant:       Intervenant:         Date/heure réception:       2024/07-29 10:49       Intervenant:       Intervenant:         Date/heure réception:       2024/07-29 10:49       Intervenant:       Intervenant:         Objet de fatterite:       Intervenant:       Intervenant:       Intervenant:         Sous-service:       SRVICE SOCIAL DSM HOSPIT       Intervenant:       Intervenant:         Inité administrative:       Srvice social DSM       Srvice social DSM       Intervenant:       Intervenant:         Inité administrative:       Srvice social DSM       Srvice social DSM       Srvice social DSM       Srvice social DSM         Inité administrative:       Srvice social DSM       Srvice social DSM       Srvice social DSM       Srvice social DSM       Srvice social DSM       Srvice social DSM<                                                                                                    | Raison d'attente :<br>Objet de l'attente |                           | <ul> <li>✓ Prédision sur la t</li> </ul> | aison :                               |         |
| Sour-service :       SPERVICE SOCIAL DSM HOSPET       Intervenant :         Information sur latterte       Date/heure réception :       2024/07-29 10:49 []         Date/heure réception :       2024/07-29 10:49 []       Date/heure réception :       2024/07-29 10:49 []         Date/heure réception :       2024/07-29 10:49 []       Date/heure réception :       2024/07-29 10:49 []         Date/heure réception :       2024/07-29 10:49 []       Date/heure réception :       2024/07-29 10:49 []         Date/heure réception :       2024/07-29 10:49 []       Date/heure réception :       2024/07-29 10:49 []         Date/heure réception :       2024/07-29 10:49 []       Date/heure réception :       2024/07-29 10:49 []         Date/heure réception :       2024/07-29 10:49 []       Date/heure réception :       2024/07-29 10:49 []         Date/heure réception :       2024/07-29 10:49 []       Date/heure réception :       2024/07-29 10:49 []         Raion datterte :       Coloris :       Précision sur la raison :       Intervenant :       []         Sours-service :       Sours-service :       Sours-service :       Intervenant :       []       []         Sours-service :       Sours-service :       Sours-service :       Sours-service :       AdB       []         Inté administrative :       Sours-service :       Sours-service : <td>Objet de l'attente</td> <td>DSM</td> <td>✓ Type d'interven</td> <td>ant :</td> <td></td>                                                                                                    | Objet de l'attente                       | DSM                       | ✓ Type d'interven                        | ant :                                 |         |
| Information sur l'attente       Date/heure riscription : 2024-07-29 10:49       Date/heure riscription : 2024-07-29 10:49         Date/heure riscription : 2024-07-29 10:49       Date/heure riscription : 2024-07-29 10:49       Date/heure riscription : 2024-07-29 10:49         Date/heure riscription : 2024-07-29 10:49       Date/heure riscription : 2024-07-29 10:49       Date/heure riscription : 2024-07-29 10:49         Date/heure riscription : 2024-07-29 10:49       Dt souhait par lusager :       Dt souhait par lusager :         Raison d'attente :       Précision sur la raison :       Précision sur la raison :         Sous-service :       DSM       Sous-service :       Type d'Intervenant :         Sous-service :       Service Social DSM HOSPIT       Intervenant :       Intervenant :         Uhité administrative :       Service Social DSM       Spingarme :       448         Activité :       Service social DSM       Sous-grogramme :       CARDIOLOGIE                                                                                                    | Sous-service :                           | SERVICE SOCIAL DSM HOSPIT | * Intervenant :                          |                                       |         |
| Date/heure inscription:       202407-29 10:49         Date/heure début:       202407-29 10:49         Date/heure début:       202407-29 10:49         Date/heure début:       202407-29 10:49         Date/heure début:       202407-29 10:49         Date/heure début:       202407-29 10:49         Date/heure début:       202407-29 10:49         Date/heure début:       202407-29 10:49         Date/heure début:       Date/heure début:         Date/heure début:       Date/heure début:         Date/heure début:       Date/heure début:         Date/heure début:       Date/heure début:         Date/heure début:       Date/heure début:         Date/heure début:       Date/heure début:         Date/heure début:       Date/heure début:         Date/heure début:       Date/heure début:         Date/heure début:       Date/heure début:         Date/heure début:       Date/heure début:         Date/heure début:       Date/heure début:         Soussenke:       SSM Service:         Soussenke:       Soussenke:         Soussenke:       Soussenke:         Activité:       Gende const/tation         Reien de const/tation:       CARDIOLOGE                                                                                                    | Information sur l'attent                 | 2                         |                                          |                                       |         |
| Date/heur debut:       202407:29 10:49       Dt souhait: par Jusager:         Raison dattente:       Image: Image:                                           | Date/heure inscription :                 | 2024-07-29 10:49          | Date/heure réce                          | ption : 2024-07-29 10:49 🔟            |         |
| Raison d'attente :       Précision sur la raison :         Objet de fattente       Service :       DSM         Service :       DSM       Type d'intervenant :         Sous-service :       SERVICE SOCIAL DSM HOSPIT       Intervenant :         Unité administrative :       Service social DSM       Programme :       448         Activité :       Genve social DSM       Sous-programme :       CARDIOLOGIE                                                                                                    | Date/heure début :                       | 2024-07-29 10:49 📗        | Dt souhait. par l                        | lusager : 🔲                           |         |
| Objet de l'attente         Objet de l'attente         Service :       DSM         Sous-service :       SERVICE SOCIAL DSM HOSPIT         Unité administrative :       Service social DSM         Unité administrative :       Service social DSM         Activité :       Genvice social DSM         Raison de consultation :       Sous-programme :                                                                                                    | Raison d'attente :                       |                           | <ul> <li>Précision sur la r</li> </ul>   | aison :                               |         |
| Opporter Nation     DSM     Type d'intervenant:       Service :     SERVICE SOCIAL DSM HOSPIT     Intervenant:       Unité administrative :     Service social DSM     Intervenant:       Activité :     Genration :     Programme :       Activité :     Sous-grogramme :     CARDIOLOGIE                                                                                                    | Ohiet de l'attente                       |                           |                                          |                                       |         |
| Sous-service:     SERVICE SOCIAL DSM HOSPIT     Intervenant :     Intervenant :       Unité administrative:     Service social DSM     Programme :     4AB       Activité :     Intervenant :     Sous-programme :     4AB       Raison de consultation :     Sous-programme :     CARDIOLOGIE                                                                                                    | Service :                                | DSM                       | - Type d'interven                        | ant:                                  |         |
| Inité administrative:     Service social DSM     Programme:     44B       Activité:     Sous-programme:     Sous-programme:       Raison de consultation:     Sous-programme:     CARDIOLOGIE                                                                                                    | Sous-service :                           | SERVICE SOCIAL DSM HOSPIT | - Intervenant :                          |                                       |         |
| Activité : Sous programme : CARDIOLOGIE                                                                                                    | Unité administrative :                   | Service social DSM        | · Programme :                            | 44B                                   |         |
| Raison de consultation :                                                                                                    | Activité :                               |                           | <ul> <li>Sous-programm</li> </ul>        | : CARDIOLOGIE                         |         |
|                                                                                                    | Raison de consultation :                 |                           | · · · ·                                  |                                       |         |

Centre intégré universitaire de santé et de services sociaux de l'Est-del'Île-de-Montréal Québec

\* \*

Informatisation clinique du dossier usager

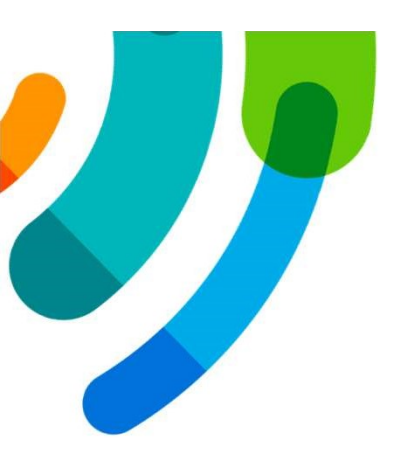

## Période de questions

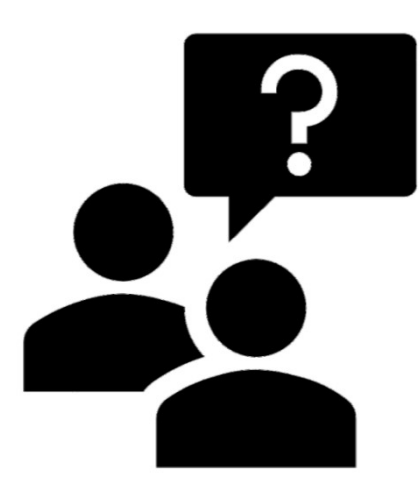

#### Informatisation clinique du dossier usager

## FORMATION

#### Consultez nos pages intranet pour : https://intranetcemtl.cemtl.rtss.qc.ca/index.php?id=4539

- Documentation eGap
- Autres formations (Oacis, Myle, GDE, etc.)
- Offre de service

Informatisation clinique du dossier usager

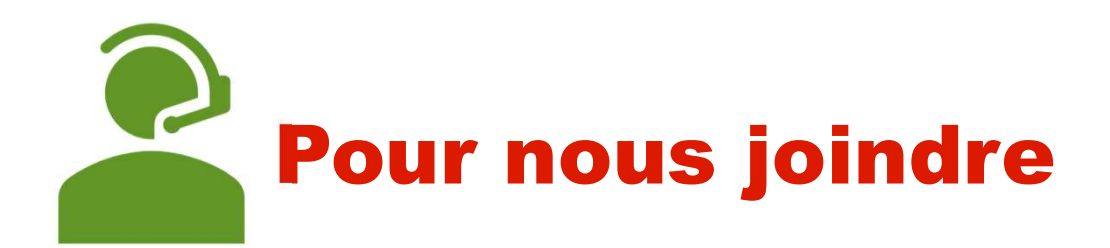

#### **TÉLÉPHONE** 514 252-3400 poste 7797

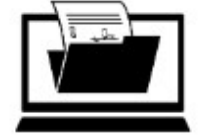

Informatisation du dossier usager

OCTOPUS https://intranetcemtl.cemtl.rtss.qc.ca/index.php?id=2960

Informatisation clinique du dossier usager